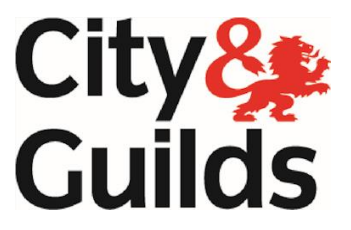

## Online Registration System

&

Walled Garden

User Manual

March 2016 Version 9

| Chapter |                                                                                          | Page |
|---------|------------------------------------------------------------------------------------------|------|
|         | Introduction                                                                             | 3    |
|         | E-volve                                                                                  | 4    |
|         | Assessment Tracker Process (ATP)                                                         | 5    |
| 1.      | Log on                                                                                   | 7    |
| 2.      | Main centre screen                                                                       | 9    |
| 3.      | Candidate search                                                                         | 10   |
| 4.      | Candidate information                                                                    | 13   |
| 4.1.    | Candidate details                                                                        | 13   |
| 4.2.    | Qualification                                                                            | 15   |
| 4.3.    | Photo Management                                                                         | 15   |
| 4.4.    | Alternate Address                                                                        | 17   |
| 5.      | Qualifications/Registrations                                                             | 18   |
| 5.1.    | Adding a new Registration – Old Style Qualifications                                     | 20   |
| 5.2.    | Old qualifications – Deleting Registrations                                              | 23   |
| 5.3.    | Adding a new Registration – New Style Qualifications –<br>Independently Assessed         | 24   |
| 5.4.    | Adding a new Registration – New Style Qualifications –<br>Integrated Assessment          | 26   |
| 5.5.    | Adding a retake Registration – New Style Qualifications –<br>Independently assessed ONLY | 27   |
| 5.6     | New Qualifications – Deleting Registrations                                              | 29   |
| 5.7     | Qualifications – Existing Candidate Registrations                                        | 30   |
| 5.8     | Producing a CARF after the Registered on Date                                            | 31   |
| 6.      | Clear Function                                                                           | 32   |
| 7.      | Certificate Preference                                                                   | 33   |
| 8.      | Assessor Search                                                                          | 34   |
| 9.      | Close / Logout                                                                           | 37   |
| 10.     | Locating Enrolment Numbers                                                               | 38   |

#### Contents

#### Introduction

This manual is to be used in conjunction with the NPTC online registration system. The system is used for registering and updating candidates that are stored on our database. The system only shows records of candidates that have registered for the following short course qualification groups:

- Certificates of Competence
- Category Based
- Craft Certificates
- Entry Level
- Awards, Certificate and Diplomas (QCF)

The online registration system is a direct link to our in-house database and is real time. This means that whatever is added or changed to a candidates record we will be able to see it straight away on our database.

All registrations on a candidates record will be visible regardless of who made them. You don't however see which centre made the registrations.

So that our insurance policy is valid, candidates must be registered prior to their assessment.

This user guide will give instruction on how to register candidates, check their prerequisites, find assessors and select the preference for certificate despatch. This user guide will also explain how to obtain enrolment numbers for the purposes of E-volve.

> Published by City & Guilds Building 500 Abbey Park Stareton Warwickshire CV8 2LY

T +44 (0)24 7685 7300 F +44 (0)24 7669 6128 <u>www.nptc.org.uk</u> e-mail: <u>information@cityandguilds.com</u>

City & Guilds is a registered charity established to promote education and training

#### E-volve

For candidates that are registering for an assessment that uses e-volve (eassessment) they must be registered 48 working hours before their assessment. As well as needing to registered on our database, candidates also need to have an enrolment number to be allocated to them on the City & Guilds system, Walled Garden. Without the enrolment number a candidate cannot have an e-volve test scheduled.

To generate an enrolment number e-volve candidates must be registered before 3.15pm each day. The candidates details are sent to our London office at 3.30pm where their details are imported into walled garden. The system updates overnight and on the next working day an enrolment number will show on walled garden. However, due to the volume of registrations and e-volve takes place, centres are always advised to allow 24-48 hours for enrolment numbers to appear.

To find Enrolment Numbers on Walled Garden (for e-volve) refer to section 10 of this guide

#### Assessment Tracker Process (ATP)

The use of Digital Technology, as a method of assessment has been introduced for all new or re-launched qualifications.

The technology works by completing a Record of Assessment (ROA) and Site Specific Risk Assessment (SSRA) on special digitised paper. This is currently in the form of a carbonated pad. The ROA and SSRA are completed by the assessor using a Digital Pen (DigiPen) that when used takes a photographic image of the paper and what is being written. Once the candidates assessment is completed the contents of the form is sent to City & Guilds via one of three ways. These are detailed as follows:

#### 1) Using DigiPen and phone – City & Guilds recommended

- Use DigiPen to Record results on digitised forms
- > Upload to ATP by phone
- Quality benefits
  - More checks at booking time
    - Valid assessors
  - More checks at data transmission time
    - Correct endorsements/units assessed
    - Data entered validated against qualification definition
- Efficiency Benefits
  - Result entry time is greatly reduced through use of phone & DigiPen
  - Transfer of validated data to City & Guilds is much quicker
  - Certification time is reduced to maximum of 5 days from transfer of validated data to City & Guilds
  - o Automatic upload of photo to City & Guilds

#### 2) Using DigiPen and docking/charging unit via USB

- Use DigiPen to Record results on digitised forms
- > Upload data via docking unit (attached to PC with internet access)
  - Assessor on return to office
  - Or Centre on receipt of DigiPen from Assessor
- > Docking application will connect to ATP and allow data correction
- > Quality benefits
  - More checks at booking time
  - Valid assessors

#### HOWEVER

- Photograph cannot be transmitted
  - Centre will need to upload via Registration System in Walled Garden OR ATP
- Time delay in results upload
  - Centre or Assessors access to docking unit
- Candidate copy of ROA may be invalid
  - Corrections made via docking unit
  - Validated ROA must be sent to candidate
- Result in more work for Centres
- Potential loss of ATP benefits
  - Quality
  - Improved timescales

- 3) Use ordinary pen to record results on non-digitised forms downloadable from www.nptc.org.uk
- Assessor posts forms to Centre
- Centre manually enters results into ATP using online forms
- Centre corrects errors
- Centre submits results to City & Guilds

#### HOWEVER

- Photograph cannot be transmitted
  - Centre will need to obtain photo and upload via Registration System in Walled Garden OR ATP
- Time delay in results upload
  - Possible transcription errors
  - May need to contact Assessor
- Centre must send copy of ROA to Candidate (PDF available on ATP)
- Result
  - More work for Centres
  - Potential loss of ATP benefits
    - Quality
    - Improved timescales

From early October 2012 all new/re-launched Independent Assessment qualifications <u>can</u> use ATP (not mandatory)

- ATP will continue to be the sole route for Integrated Assessment
- Centres who are authorised to offer Integrated Assessment will be able to use ATP for Independent Assessment qualifications via a choice at point of registration.
- We are conscious of concerns regarding the mandatory use of Android phones and DigiPens to use ATP and therefore, although we still recommend the use of DigiPen & phone as the preferred method, we are amending ATP to make DigiPen & phone usage optional.

#### Disclaimer

The screen shots used within this manual are taken from a test system and therefore in some cases may appear slightly different to the live system.

#### **Online Registration System (ORS)**

#### 1. Log on

To access the On-Line Registration System

Type the following URL into the address bar of your internet browser

www.walled-garden.com

The following logon screen will then be displayed

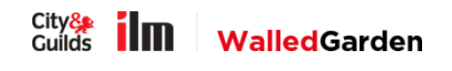

A secure administration system for customers of the City & Guilds Group.

| Username                                        |         |  |
|-------------------------------------------------|---------|--|
|                                                 |         |  |
| Password                                        |         |  |
| I have read and accepted the Terms & Conditions | . 🗆     |  |
| Problems logging in?                            | Sign in |  |

Enter your User ID & Password and tick the box to indicate you have accepted the Terms & Conditions, click Sign In. **Your user name will be your email address.** 

Contact 1<sup>st</sup> Line Support on 02476 857300 if you have problems with your login.

Once logged in, you will see the following page.

|                                                   |                                                                             |                                                           |                                                                                                    | _ 0 _× |
|---------------------------------------------------|-----------------------------------------------------------------------------|-----------------------------------------------------------|----------------------------------------------------------------------------------------------------|--------|
| ← → ♣ https://www.walled-g X ♣ Convert 	 ➡ Select | arden.com/                                                                  | O 👻 🔒 🖒 🐫 Walled Garden                                   | City & Guil ×                                                                                                    | nt ★ ⇔ |
| City 🌺 🚺 🛄                                        | Walled Garden                                                               |                                                           | Shwetha Test - NPTC User<br>Centre: SAP Customer experience test<br>centre:<br>Customer: 1075671<br>Centre: 785054<br>Log out | o; ´   |
| ★ Catalogue                                       | Data Reports services                                                       | Settings                                                  |                                                                                                    | Ξ.     |
| If you turned                                     | are using Internet Explorer to view<br>I OFF. View the Compatibility settin | Walled Garden, please ensur<br>g guide on how to do this. | e that your browser compatibility settings ar                                                                                 | e      |
|                                                   |                                                                             |                                                           |                                                                                                    |        |
| TO KN<br>TAKES                                    | OCK DOWN DO<br>TECHBAC                                                      | ORS NOT JUS                                               | ST OPEN THEM IT                                                                                                    |        |
| Learn more                                        | e about TechBac.                                                            | SY N                                                      |                                                                                                    | Ľ      |
| TechBac                                           |                                                                             |                                                           | 113 5                                                                                                    | 4      |
| Focus alerts                                      |                                                                             |                                                           |                                                                                                    |        |
| 26.10.2015                                        | 26.10.2015                                                                  | 24.10.2015                                                | 23.10.2015                                                                                                    |        |

To access the link for the NPTC ORS click on  $\ensuremath{\textbf{Catalogue}}$ 

| < → 🚒                            | nttps://www.walled-garde                                                                                         | en.com/                                                             | Q                                       | 🗸 🔒 🖒 獆 Walled                             | l Garden   City & Guil ×                     |                                                                                                    | ו □ -  <br>¢ ★ ↑ | • |
|----------------------------------|----------------------------------------------------------------------------------------------------|---------------------------------------------------------------------|-----------------------------------------|--------------------------------------------|----------------------------------------------|----------------------------------------------------------------------------------------------------|------------------|---|
| X 🗟 Convert                      | 🕶 🖺 Select                                                                                                    |                                                                     |                                         |                                            |                                              |                                                                                                    |                  |   |
| City <mark>&amp;</mark><br>Guild | ilm v                                                                                                    | WalledG                                                             | iarden                                  |                                            | Shww<br>Centre<br>Custor<br>Centre<br>Log ou | etha Test - NPTC User<br>: SAP Customer experience test<br>centre<br>ner: 1075671<br>: 795054<br>it | o;               | ^ |
| A                                | <u>Catalogue</u>                                                                                                 | Data<br>services                                                    | Reports                                 | Settings                                   |                                              |                                                                                                    | F                |   |
| A                                | View qualifications<br>orders for registrati<br>dated entry and on<br>exams. Access our i<br>rules of combinatio | and place<br>ions, results,<br>demand<br>nteractive<br>n calculator | xplorer to view V<br>patibility setting | Valled Garden, pleas<br>guide on how to do | e ensure that your brows this.               | er compatibility settings ard                                                                       | 2                |   |

Next, click on the link NPTC

|                                                   | .com/catalogue   | 0              | ) <b>- A () 8</b> € Wal | ed Garden   City & Guil X                                         |                                                                             |         |
|---------------------------------------------------|------------------|----------------|-------------------------|-------------------------------------------------------------------|-----------------------------------------------------------------------------|---------|
| X Convert ▼ Select                                |                  | -              |                         |                                                                   |                                                                             |         |
| City 🎥 🚺 🚺 🚺                                      | /alledG          | arden          |                         | Shweth<br>Centre: S/<br>cet<br>Customer:<br>Centre: 79<br>Log out | a Test - NPTC User<br>P Customer experience test<br>ntre<br>1075671<br>5054 | ¢\$ ^   |
| ✿ Catalogue                                       | Data<br>services | Reports        | Settings                |                                                                   |                                                                             | Ħ       |
| Catalogue <u>NPTC</u> Access arra                 | ngements Candid  | ate management | e-certificates Price    | e list e-volve scheduling Publicati                               | ons & merchandise Smarts                                                    | screen  |
| C Access the NPTC C SHOW APPRC Registration Syste | Online<br>em TR  | Y/SECTOR       | MY FAVOURITES           | FREQUENTLY ORDERED PROD                                           | UCTS CLEAR                                                                  | FILTERS |

The Online Registration System page with will then show.

| ← → 🙆 https://car     | colorito rept. Jangué manaupa 🖉 - 🗎 🖒 🍪 Walked Garden J Clu 🚱 1871 C Mine Regis. 🖉 NPTC Gene A. 🗴 👘 | × \$ |
|-----------------------|----------------------------------------------------------------------------------------------------|------|
| × Riconvert + DiSeles | स<br>                                                                                               |      |
| Guilds                |                                                                                                    |      |
| Sumame                | Matched                                                                                             |      |
| Forename              |                                                                                                    |      |
| DOB                   |                                                                                                    |      |
| Post Code             |                                                                                                    |      |
| Address Line 1        |                                                                                                    |      |
| Candidate No          | Near Matches                                                                                        |      |
|                       |                                                                                                    |      |
| Search                |                                                                                                    |      |
| Clear                 |                                                                                                    |      |
| Assessors             |                                                                                                    |      |
| Certificate           |                                                                                                    |      |
| Close                 |                                                                                                    |      |
|                       |                                                                                                    |      |
| Admin                 |                                                                                                    |      |
|                       |                                                                                                    |      |
|                       |                                                                                                    |      |

#### 2. Main Centre Screen

The main screen enables access to all areas of the system:

> Search

Search for exisiting candidates on the database

> Clear

Remove previous candidate search criteria

- Assessors View all assessor details held on our database, including those that are active and those that require updates.
- Certificate Preference Select the default address for candidates certificates. Either all sent to candidates home address or direct to centres for distribution
- > Close

Closes centre screen and returns to Walled Garden homepage

| City&<br>Guilds                        | Centre Test Centre (NPTC) (777777) |
|----------------------------------------|------------------------------------|
| Surname<br>Forename                    | Matched                            |
| DOB<br>dd/mm/yyyy                      |                                    |
| Post Code<br>Address Line 1            |                                    |
| Candidate No                           | Near Matches                       |
| Search                                 |                                    |
| Clear                                  |                                    |
| Assessors<br>Certificate<br>Preference |                                    |
| Close                                  |                                    |

#### 3. Candidate Search

It is important to avoid creating duplicate Candidate records on the system, so these searches are key to ensuring a Candidate record is located if they have previous qualifications registered.

A search can be initiated using either Candidate No, Surname, Forename, Date of Birth, Postcode, Address Line 1. The Candidate No. can be searched against without the need for a Surname, however when searching for candidates it is advisable to include as make information as possible to the search criteria, e.g. Surname Forename and Date of Birth.

Search results will include exact matches and any near matches. You will be able to select a Candidate from either of the listings.

Enter the search criteria for your Candidate on the relevant section on the left hand side of the screen

| City&<br>Guilds           | Centre Test Centre (NPTC) (777777) |
|---------------------------|------------------------------------|
| Surname                   | Matched                            |
| Sample                    |                                    |
| litename                  |                                    |
| DOB                       |                                    |
| 01/01/1970 💣              |                                    |
| Post Code                 |                                    |
| Address Line 1            |                                    |
|                           |                                    |
| Candidate No              | Near Matches                       |
|                           |                                    |
| Search                    |                                    |
| Clear                     |                                    |
| Assessors                 |                                    |
| Certificate<br>Preference |                                    |
| Close                     |                                    |
| Select the                | Search                             |

#### Example

The data that has been found will be displayed in 2 tables – 'Matched' and 'Near Matches'. This can take some time if searching for a name that is particularly common, e.g. Smith, Jones etc. Defining your search further on these occasions is recommended, for example with Date of Birth and / or Postcode.

#### Example for matched

| NPTC Centre Application  |               |             |                  |                | 🗿 • 🔊    | 🗸 📑 🖶 🔻 Page 🕶 Safety |
|--------------------------|---------------|-------------|------------------|----------------|----------|-----------------------|
| City&<br>Guilds          |               | Centre Test | Centre (NPTC) (7 | 77777)         |          |                       |
| Surname<br>sample        | Matched       |             |                  |                |          | Add New Candidate     |
| orename                  | Candidate No. | Surname     | Forename         | Address Line 1 | PostCode | DOB                   |
| A<br>DOB<br>01/01/1970 @ | <u>457790</u> | Sample      | A                | City & Guilds  | CV8 2LY  | 01/01/1970            |
| ddress Line 1            |               |             |                  |                |          |                       |

Select the candidate which matches your search by clicking on the Candidate No. (highlighted on left hand side of table)

This will display the Candidate Details screen - see Section 4.

#### Example for unmatched

| MPTC Centre Application                                |                                    | 🏠 🔹 🔂 🔹 🖃 🚓 🔹 Page 🔹 Safety 🔹 Tools 👻 🔞 👻 |
|--------------------------------------------------------|------------------------------------|-------------------------------------------|
| City&<br>Guilds                                        | Centre Test Centre (NPTC) (777777) |                                           |
| Sumame<br>sample<br>Forename<br>A<br>DOB<br>01/01/1973 | No Records with an exact match!    | Add New Candidate                         |
| Post Code<br>Address Line 1<br>Candidate No            | Near Matches                       |                                           |

If none of the Candidates listed in 'Near Matches' is the one you are searching for, and you are unable to refine the search further, select the 'Add New Candidate' button

If a candidate does exist on the system but cannot be found, please contact City & Guilds Land Based Services

#### Add New Candidate

Once you have pressed the 'Add New Candidate' button the following screen will be displayed, with search fields pre-populated.

#### Example

| Sumame         sample         Forename         A         DOB         01/01/1973         Forename         01/01/1973         Forename         A         Post Code         DOB         Country         United Kingdom         Address Line 1         House Number         Candidate No         Post Code         Submit         Cancel |
|----------------------------------------------------------------------------------------------------|
| Clear<br>Assessors                                                                                                    |

Complete the remaining data fields

Select the Submit button

NOTE: by filling in House Number and Post Code the system will find the address using 'Quick Address' and display as relevant, on the Candidate Details screen (if this function is not available the following error message will be displayed and you will need to enter the full address details on Candidate Details screen – please also notify us as requested)

| The pa | ge at http://d-hq-wa19 says:                                                                                                    | X |
|--------|----------------------------------------------------------------------------------------------------|---|
| 1      | Quick Address search malfunction. You may continue but please notify City & Guilds Land Based<br>Services so that this error can be rectified. |   |
|        | OK                                                                                                    |   |

The system will perform another search to ensure it really cannot match this Candidate with anyone on the system, if it finds a match it will be displayed on the screen. You can either choose that Candidate by clicking on the Candidate number OR you can select the Add New Anyway button if it is not the right match.

A Candidate Details screen will then be displayed where details can be added / reviewed as appropriate.

#### 4. Candidate Information Section

The Candidate information section is made up of 4 tabs which appear across the top.

#### 4.1 Candidate Details

| Candidate D   | etails Qu                 | alifications / Registratior       | is Pho            | oto              | Alternate Address               |
|---------------|---------------------------|-----------------------------------|-------------------|------------------|---------------------------------|
| Example       |                           |                                   |                   |                  |                                 |
| Sumame        | Candidate Details         | Qualifications / Registrations Ph | oto Alternate A   | ddress           |                                 |
| Forename      | Candidate Number          | 457790                            |                   |                  |                                 |
| a<br>DOB      | Title                     | Mr                                |                   |                  |                                 |
| dd/mm/yyyy    | Surname                   | Sample                            | Telephone         | 024 7685 730     | 1                               |
| Post Code     | Gamania                   | a                                 | Number            | 024 7000 100     | 2                               |
| ddress Line 1 | Forename<br>Draviava Nama | A                                 | Fax Number        | 024 7669 612     | )                               |
|               | Address                   | Citu 9, Cuilde                    | Mobile Number     | 1                |                                 |
| andidate No   | Address                   | Building 500                      | E-Mail Address    | I                |                                 |
|               |                           | Ahhey Park                        | DOB               | 01/01/1970       |                                 |
| Search        |                           | Kenilworth                        | Gender            | Male    F        | emale                           |
|               | County                    | Warwickshire                      | 0011001           |                  | orridio                         |
| Clear         | Post Code                 | CVB 2LY                           | Place Of Birth    | Stoneleigh       |                                 |
| Assessors     | Country                   | United Kingdom                    | Country of Birth  | United Kinada    | m 💌                             |
| Cortificato   | , ,                       | Has Photo                         | Nationality       | British          |                                 |
| Preference    |                           |                                   |                   |                  |                                 |
| Close         |                           | Save Find Address                 | << To find an add | dress: Enter the | 'HOUSE NUMBER' in the first add |

Upon creation of a Candidate, the system will issue a Candidate Number to the record. This will act as a unique identifier for this Candidate and can be used to search for the Candidate in the search facilities. Additional qualifications for the Candidate should be added against this number.

The Title, Gender, County and Country fields will only allow selection from a defined

list, click on 📕 to see the list and click on the entry you need within the list.

Select the Save button to update the record with details added.

Validation will occur on some fields, anomalies will need to be corrected if an error message appears (e.g. gender of M cannot be title of Mrs).

#### Example

| The page at http://d-hq-wa19 says: |                                                                                        |  |  |  |
|------------------------------------|----------------------------------------------------------------------------------------|--|--|--|
| 1                                  | Data Error: The entered Post Code is not in a valid format. Changes will not be saved. |  |  |  |
|                                    | ОК                                                                                     |  |  |  |

If registering candidates for the Certificate of Competence in Transport of Animals by Road for short journeys or long distance, the candidate's place of birth and nationality must be added on the candidate details screen. A registration for these qualifications will not be made until this information is included

| Place Of Birth   |                  |   |
|------------------|------------------|---|
| Country of Birth | United Kingdom 💌 |   |
| Nationality      | British          | • |

Note: it is important that you successfully SAVE your entries on each screen/tab to ensure that the Candidate record is updated before moving onto another screen.

#### 4.2 Qualification

| Candidate Details | Qualifications / Registrations | Photo      | Alternate Address |
|-------------------|--------------------------------|------------|-------------------|
| Old Qualification | New Qualification              |            |                   |
| Add New Style Re  | gistration Add Old Style Re    | gistration |                   |

This tab shows all qualifications registered for and held by the individual candidate. This is also where registrations are made, refer to section 5 for more details.

#### 4.3 Photo Management

| Candidate Details Qualifications / Registrations Photo Alternate Address |
|--------------------------------------------------------------------------|
|--------------------------------------------------------------------------|

On this screen centres can view an existing photo for the candidate, upload a photo in *'jpg'* format, and remove an existing photo (in the case where a photo is of the wrong candidate or a replacement is available for upload). Instructions are on the screen.

#### Example (no existing photo)

| Candidate Details | Qualification                                       | Photo                                 |                                                        |                                     |                                     |                                          |        |  |
|-------------------|-----------------------------------------------------|---------------------------------------|--------------------------------------------------------|-------------------------------------|-------------------------------------|------------------------------------------|--------|--|
|                   | Joe Smith                                           |                                       |                                                        |                                     |                                     |                                          |        |  |
| Current Photo     |                                                     | 0                                     |                                                        |                                     |                                     |                                          |        |  |
|                   | To add or chan<br>image (JPG's d                    | nge the pl<br>only) on y              | hotograph of th<br>your PC and the                     | e candidate use<br>en click the Upl | e the Browse bu<br>load button.     | tton to locate the                       |        |  |
|                   | The image sho<br>within these pa<br>at least adhere | ould be 13<br>arameters<br>as to thes | 33 pixels wide a<br>s so for best re<br>e proportions. | and 149 pixels I<br>sults on the ID | high. Larger ima<br>Card please ens | ges will be resize<br>sure that the imag | d<br>9 |  |
| New Photo         |                                                     | _                                     | Browse                                                 |                                     |                                     |                                          | Upload |  |

#### Example (partial screen - existing photo)

| Candidate No<br>Candidate No<br>Clear<br>Stationery<br>Assessors | New Photo | Remove To add or change the photograph of the candidate use the Browse button to locate the image (JPG's only) on your PC and then click the Upload button. The image should be 130 pixels wide and 149 pixels high. Larger images will be resized within these parameters so for best results on the ID Card please ensure that the image at least adheres to these proportions. Upload |
|------------------------------------------------------------------|-----------|----------------------------------------------------------------------------------------------------|
| V Guidance                                                       |           |                                                                                                    |

If you select the Removel button to delete the photo from a Candidate record, an 'Are you sure?' step is required, you should select the 'Yes' or 'No' buttons as appropriate

| Are you sure? | Yes | No |  |
|---------------|-----|----|--|
| -             |     |    |  |

#### Example (existing photo and 'Are you sure?' Yes/No buttons)

| Candidate No        |           | Remme Are you sure? Yes No                                                                                                    |
|---------------------|-----------|----------------------------------------------------------------------------------------------------|
| Clear<br>Stationery |           | To ade bit change the pictograph of the candidate day the blows butter to be at the<br>image (JPG's only) on your PC and then click the Upload button.<br>The image should be 133 pixels wide and 149 pixels high. Larger images will be<br>resized within these parameters so for best results on the ID Card please ensure that<br>the image at least adheres to these proportions. |
| Assessors           | New Photo | Erovee Upload                                                                                                    |
| Guidance            |           |                                                                                                    |
| Close               |           |                                                                                                    |

#### 4.4 Alternate Address

| Candidate Details Qualifications / Registrations Phot | Alternate Address |
|-------------------------------------------------------|-------------------|
|-------------------------------------------------------|-------------------|

Candidates have the option to have their certificates sent to either their home address, centres address or an alternate address i.e. an employers address.

For the alternate address to be used for the candidates correspondence, on the main

screen under certificate preference Preference the default address must be listed as 'candidate'.

With the candidates prior permission, the alternate address must be entered in full at point of registration for the specific unit. The address can be removed before certification for any reason, this will then result in the default address being reverted to either candidate home address or centres address.

Once the alternate address has been added, click save at the bottom of the screen.

| Candidate Details | Qualifications / Registrations | Photo | Alternate Address |
|-------------------|--------------------------------|-------|-------------------|
| Candidate Number  | 457790                         |       |                   |
| Address           | City & Guilds                  |       |                   |
|                   | Building 500                   |       |                   |
|                   | Abbey Park                     |       |                   |
|                   | Stareton                       |       |                   |
| Post Code         | CV8 2LY                        |       |                   |
| Country           | United Kingdom                 | -     |                   |
|                   |                                |       |                   |
|                   |                                |       |                   |
|                   | Save                           |       |                   |

When making candidate registrations the screen will indicate as a reminder where the certificate is to be sent, see section 5 for more details

#### 5 Qualifications/Registrations

The Qualification tab enables registration(s) to be added to the Candidate record. See also section 5.7 for detail on viewing existing candidate qualification data.

| Ca | ndidate Details                     | Qualifications / Registrations Photo Alternate Address                                                                 |  |  |  |  |
|----|-------------------------------------|----------------------------------------------------------------------------------------------------|--|--|--|--|
| OI | Old Qualification New Qualification |                                                                                                    |  |  |  |  |
| A  | dd New Style Reg                    | jistration Add Old Style Registration                                                                                  |  |  |  |  |
|    | Scheme Code                         | Scheme Description                                                                                                    |  |  |  |  |
| >  | 013008                              | NPTC Level 2 Certificate of Competence in the Safe Use of Sheep Dip                                                    |  |  |  |  |
| >  | 014104                              | NPTC Level 2 Award in the Transport of Animals by Road (Short Journeys)                                                |  |  |  |  |
| >  | 014105                              | NPTC Level 2 Award in the Long Distance Transport of Animals by Road - Attendant                                       |  |  |  |  |
| >  | 0213                                | NPTC Level 2 Certificate of Competence in the Safe Use of Pesticides                                                   |  |  |  |  |
| >  | ACS03                               | Certificate of Competence in Chainsaw and Related Operations                                                           |  |  |  |  |
| >  | AFLT02                              | Certificate of Competence in Forklift Truck Operations                                                                 |  |  |  |  |
| >  | AUA10                               | Level 3 Certificate of Competence in Utility Arboriculture                                                             |  |  |  |  |
| >  | BETA10                              | Certificate in Fitting Protective Horse Rider Equipment (in association with the British Equestrian Trade Association) |  |  |  |  |
| >  | GCMM10                              | Ground Control Certificate in the Safe Use of Grounds Maintenance Machinery                                            |  |  |  |  |
| >  | SPS09                               | Slug Pelleting Seminar                                                                                                 |  |  |  |  |
|    |                                     |                                                                                                    |  |  |  |  |
|    |                                     |                                                                                                    |  |  |  |  |

Please note that if you delete a registration, all units registered under the scheme on the same date will also be removed for this candidate.

#### Old Qualification tab

Old Qualification

Listed on this page are qualifications that a candidate has been previously registered. The qualifications that show are those that are yet to come to the end of their accreditation and be updated to the new look qualifications.

#### New Qualification tab

New Qualification

Listed on this page are the new look qualifications that a candidate has been registered for. These qualifications are those that have been updated and re-accredited on  $1^{st}$  April 2012

Within these two tabs, old and new qualifications, a candidates record can be checked to ensure they hold the appropriate pre-requisites for the various qualifications.

Whether in the Old or New Qualification tab, you can view more information on the individual registrations by clicking on the arrow next to each scheme code.

|   | Scheme Cod | le :                   | Scher | ne Description                                        |               |              |             |                     |              |
|---|------------|------------------------|-------|-------------------------------------------------------|---------------|--------------|-------------|---------------------|--------------|
| ~ | 014105     | I                      | NPTC  | Level 2 Award in the Long Distance Transport of A     | Animals by Ro | ad - Attend: | ant         |                     |              |
|   |            | Unit                   | -     | Unit Description                                      | Reg. Date     | Passed       | Certificate | Certificate<br>Date | Book/HO No   |
|   | Delete     | 05                     |       | Principles of transporting animals/birds by road o    | 25/04/2013    | CLO          |             |                     | NO<br>NUMBER |
|   | Delete     | UNI <sup>-</sup><br>01 | Т     | Transport animals by road on long journeys -<br>atten | 25/04/2013    | REG          |             |                     | NO<br>NUMBER |
| > | 014106     | I                      | NPTC  | Level 2 Award in the Long Distance Transport of A     | nimals by Ro  | ad - Driver  |             |                     |              |
| > | ABC02      | I                      | NPTC  | Level 2 Certificate of Competence in Brushcutting     | Operations    |              |             |                     |              |
| > | AORD09     | 1                      | Level | 2 Award in Off Road Driving                           |               |              |             |                     |              |
| > | CS0961     | ,                      | Award | for Felling and Processing Small Trees                |               |              |             |                     |              |
|   |            |                        |       |                                                       |               |              |             |                     |              |
|   |            |                        |       |                                                       |               |              |             |                     |              |
|   |            |                        |       |                                                       |               |              |             |                     |              |
|   |            |                        |       |                                                       |               |              |             |                     |              |

It is important to note that if registering a brand new candidate, the old and new qualification tabs will be blank when first entered.

The breakdown of the registration shows the:

| Unit:             | Number of the unit within the qualification                  |
|-------------------|--------------------------------------------------------------|
| Unit Description: | Title of the unit                                            |
| Reg. Date:        | Date when the registration was made by centre                |
| Passed:           | Status of the registration                                   |
|                   | REG – no assessment result recorded                          |
|                   | YES – assessment results received – candidate passed         |
|                   | NO – assessment result received – candidate not passed       |
|                   | CLO – transport of animals only. Result rec'd, reg. closed.  |
|                   | WDR – registration expired after 2 yrs, no result rec'd      |
| Certificate       | When certificate has been issued, certificate number appears |
| Certificate Date  | Date the certificate issued.                                 |

As a guide the certificate and ID card will be despatched within 3 working days of issue.

#### 5.1 Adding a new registration – Old Qualification

To add a new registration to a candidates record:

Add Old Style Registration Select the button

A listing will be displayed of the qualifications approved to be delivered by the Centre. On the right hand side of the screen the assessment method is given to aid with registering. With the introduction of integrated assessment, it helps to ensure the correct registration is selected for the candidate.

| Scheme Code | Scheme Name                                                                       |                          |
|-------------|-----------------------------------------------------------------------------------|--------------------------|
|             | Find Show All - New Style Show All - Old                                          | Style Finish             |
|             | Scheme Description                                                                | Assessment Method        |
| 009802      | Level 2 Award in the Safe Use of Aluminium Phosphide for Vertebrate Pest Control  | Independently Assessed 🔺 |
| 014101      | NPTC Level 2 Award in the Safe Use of Veterinary Medicines                        | Independently Assessed   |
| 014102      | Level 2 Award in Basic Stockmanship and Welfare (4 credits)                       | Independently Assessed   |
| 014103      | NPTC Level 2 Award in the Safe Use of Sheep Dip                                   | Independently Assessed   |
| 014104      | NPTC Level 2 Award in the Transport of Animals by Road (Short Journeys)           | Independently Assessed   |
| 014105      | NPTC Level 2 Award in the Long Distance Transport of Animals by Road - Attendant  | Independently Assessed   |
| 014106      | NPTC Level 2 Award in the Long Distance Transport of Animals by Road - Driver     | Independently Assessed   |
| 0216        | NPTC Level 2 Award in Safe Use of Pesticides                                      | Independently Assessed   |
| 030509      | NPTC Level 2 Certificate of Competence in Manually Fed Wood Chipper Operations    | Independently Assessed   |
| AABW02      | NPTC Level 2 Certificate of Competence in the Safe Use of Abrasive Wheel Machines | Independently Assessed   |
| ABC02       | NPTC Level 2 Certificate of Competence in Brushcutting Operations                 | Independently Assessed   |
| ACFT06      | NPTC Level 3 Certificate of Competence in Cattle Foot Trimming                    | Independently Assessed   |
| ADT02       | Certificate of Competence in the Safe Operation of Dumper Trucks                  | Independent 🗾            |

Two search fields at the top can be used to pinpoint a qualification, or a scheme code can be selected from the listing on the left hand side by clicking on the relevant code (it will change to grey background as you select it). The scroll bar on the right will enable movement up and down the list.

To use the search fields:

Enter the detail into the relevant field and select

Find

As long as the centre is approved for the scheme it will be displayed. Example

NPTC Level 2 Award in Safe Use of Pesticides 0216

Independently Assessed

To select the scheme, click on Scheme Code in the table displayed. A screen will display all the units for the qualification.

| Add More Assessr | nents Finish Trainer                                   | -      |     |
|------------------|--------------------------------------------------------|--------|-----|
| Assess No        | Assessment Description                                 | Select | HSE |
| 002              | PA2 Ground Crop Sprayer Mounted or Trailed (2 Credits) |        |     |
| 003              | PA3 Broadcast Sprayer or Boom Sprayer (2 Credits)      |        |     |
| 004              | PA4 Pesticide Granule Applicator (2 Credits)           |        |     |
| 004 (2010)       | PA4 Pellets and Granules (2 credits)                   |        |     |
| 004G             | Pesticide Granule Applicator (2 credits)               |        |     |
| 004S             | Pesticide Slug Pellet Applicator (2 credits)           |        |     |
| 005              | PA5 Boat Mounted Applicators (2 Credits)               |        |     |
| 006              | PA6 Hand Held Applicators (2 Credits)                  |        |     |
| 006DIGI          | PA6 Hand Held Applicator (2 credits)                   |        |     |
| 007              | PA7 Aerial Application - Pilot (2 Credits)             |        |     |
| 008              | PA8 Mixer/Loader (2 Credits)                           |        |     |
| 009              | PA9 Fogging, Misting and Smokes (2 Credits)            |        |     |

Previously Passed — Registration on the System — Previously Failed

Send Certificate to: 
© Candidate 
© Centre 
© Alternate Address

## **IMPORTANT** – Registrations for the Certificate of Competence in Transport of Animals by Road Only

If the place of birth and nationality has not been included on the candidate details page, the following message will appear.

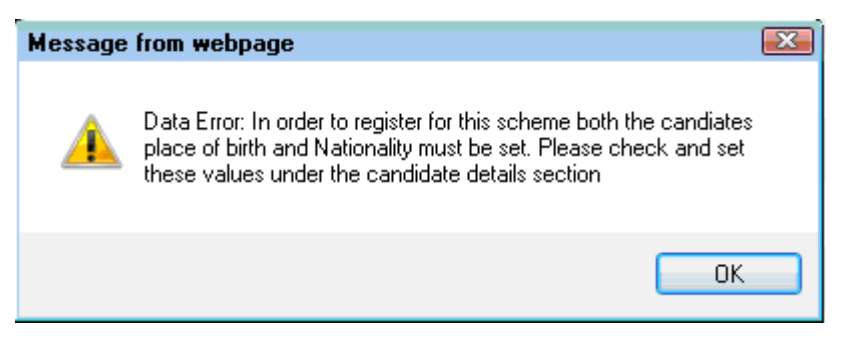

To continue with the registration, go back to the candidate details page, enter the place of birth and Nationality and click on save. Once completed, the registration can be made.

If relevant, add the Trainer details via the defined list in the Trainer field, click on see the list and click on the entry you need within the list. To have a trainer added to the list, contact 1<sup>st</sup> Line Support at City & Guilds NPTC.

If you need to add more registrations for the Candidate, select the 'Add More Assessments' button

If you are adding a registration for Pesticide and/or Sheep Dip qualifications only, the display will include an 'HSE' 'tick' box. Select that if the Candidate has recorded a 'YES' tick against the 'Research into Workers Health' participation question on the Registration/Enrolment form

At the bottom of the registration screen the radio buttons indicate which address the certificate is to be sent to, either candidate, centre or alternate address:

Send Certificate to:

Candidate

O Centre 🕔

Alternate Address

If the despatch address is incorrect, do not make the registration but go to the certificate preference tab and alter the details. Once amended, the registration can be made.

Once you have added all registrations select the \_\_\_\_\_\_ Finish \_\_\_\_\_ button

The following screen will display a summary of the registrations made for the candidate. There is no time limit on this so all registrations made will show until they have an assessment result against them.

#### Example

#### Summary of Registrations

| Produce Cart  | Return to Candidate                                                               |                            |               |            |        |
|---------------|-----------------------------------------------------------------------------------|----------------------------|---------------|------------|--------|
| Scheme Code   | Scheme Description                                                                | Unit Code /<br>Booking Ref | Registered On | Book/HO No | Select |
| 030509 (CARF) | NPTC Level 2 Certificate of Competence in<br>Manually Fed Wood Chipper Operations | 001                        | 16/09/2013    | NO NUMBER  |        |
| 030509 (CARF) | NPTC Level 2 Certificate of Competence in<br>Manually Fed Wood Chipper Operations | 002                        | 16/09/2013    | NO NUMBER  |        |
| 030509 (CARF) | NPTC Level 2 Certificate of Competence in<br>Manually Fed Wood Chipper Operations | 003                        | 16/09/2013    | NO NUMBER  |        |
| 001406 (CARF) | City & Guilds Level 2 Award in the Safe Use of<br>Tractor Mounted Mowers (QCF)    | 4247                       | 05/06/2013    |            |        |
|               |                                                                                   |                            |               |            |        |
|               |                                                                                   |                            |               |            |        |
|               |                                                                                   |                            |               |            |        |
|               |                                                                                   |                            |               |            |        |
|               |                                                                                   |                            |               |            |        |

Select the appropriate CARF to be produced by clicking 'tick' boxes in the 'Select' column

Select the Produce Carf button

Adobe Acrobat will load, containing the selected pre-populated CARF's

Once CARF's have been printed and/or saved, select the \_\_\_\_\_\_ Return to Candidate \_\_\_\_\_ button to return to the Candidate Details screen.

To produce a CARF after the registered date, refer to 5.8 – Producing a CARF after the registered on date.

#### 5.2 Old Qualifications – Deleting Registrations

The Qualification tab enables registration(s) to be deleted from a Candidate record up to 5 working days after the registration was made.

> Select the > button to the right of the qualification title, the screen will expand to display the units registered.

| > | AF     | LTO | )2      | Certificate of Competer                         | nce in Forklift | Truck O | perations   | 3                   |              |
|---|--------|-----|---------|-------------------------------------------------|-----------------|---------|-------------|---------------------|--------------|
| ~ | AFLT02 |     | Certifi | cate of Competence in Forklift Truck Opera      | ations          |         |             |                     |              |
|   |        |     | Unit    | Unit Description                                | Reg. Date       | Passed  | Certificate | Certificate<br>Date | Book/HO No   |
|   | Delet  | te  | UNIT_01 | Prepare the Forklift for Operation              | 17/04/2012      | REG     |             |                     | NO<br>NUMBER |
|   | Delet  | te  | UNIT_02 | Safety Awareness of Loads Prior to<br>Operation | 17/04/2012      | REG     |             |                     | NO<br>NUMBER |
|   | Delet  | te  | UNIT_03 | Operate the Forklift                            | 17/04/2012      | REG     |             |                     | NO<br>NUMBER |

> Select the Delete button and click to remove the registration.

NOTE – if you delete a unit, it will delete ALL related units for the qualification made on the same day and you will have to re-enter the ones you need to retain. e.g. Deleting Unit 1 for AFLT02 would also delete Units 2 and 3.

## 5.3 Adding a New Registration - New Style Qualification - Independently Assessed

To add a new registration the process for searching the qualifications is the same as for 'Old Qualifications' however select Add New Style Registration instead.

Select the scheme code on the left hand side of the qualification. To ensure the correct qualification is selected i.e. integrated or independently assessed, the assessment method is displayed to the right hand side of the title.

To avoid duplicate registrations please do not click the 'back' button on your web browser once you have selected a qualification. Double clicking on the qualification code can also result in a duplicate registration.

|        | Scheme Description                                                          | Assessment Method      |
|--------|-----------------------------------------------------------------------------|------------------------|
| 001401 | City & Guilds Level 2 Award in the Safe Use of Pedestrian Controlled Mowers | Integrated             |
| 001402 | City & Guilds Level 2 Award in the Safe Use of Pedestrian Controlled Mowers | Independently Assessed |

On the next screen the full qualification will show including the endorsements.

#### Example

| Add More A | ssessments   | Finish         |        | Tra     | iiner                                                          |                                       | •         |        |
|------------|--------------|----------------|--------|---------|----------------------------------------------------------------|---------------------------------------|-----------|--------|
| End No.    | Endorsemer   | nt Description | Select | Unit No | Description                                                    | Assessment<br>Method                  | Mandatory | Select |
| 001        | 001 Cylinder | Mower          |        | 201     | Operate a Mower                                                | Independentl <sup>.</sup><br>Assessed | V         |        |
|            |              |                |        | 202     | Use and Maintain Pedestrian<br>Controlled Powered<br>Equipment | Independentŀ<br>Assessed              |           |        |

Select the appropriate endorsement; the mandatory units will all ready be selected. Once the endorsement has been selected the units will automatically be selected

| Example | )                                            |          |     |                                                             |                           |              |          |
|---------|----------------------------------------------|----------|-----|-------------------------------------------------------------|---------------------------|--------------|----------|
| 005     | Greens Machine with<br>Interchangeable Units | <b>V</b> | 201 | Operate a Mower                                             | Independently<br>Assessed | $\checkmark$ | <b>v</b> |
|         |                                              |          | 202 | Use and Maintain Pedestrian<br>Controlled Powered Equipment | Independently<br>Assessed | $\checkmark$ | <b>V</b> |

At the bottom of the registration screen the radio buttons indicate which address the certificate is to be sent to, either candidate, centre or alternate address (greyed out if no alternate address is supplied):

| Send Certificate to:                                                                                                    | Candidate                                                                                                    | Centre C                                                                                | Alternate Address                                                                  |
|----------------------------------------------------------------------------------------------------|----------------------------------------------------------------------------------------------------|-----------------------------------------------------------------------------------------|------------------------------------------------------------------------------------|
| ATP Centres only<br>For centres approved to of<br>the certificate despatch info                                                                                     | fer new style qualif<br>ormation there are                                                                       | ications that us<br>a further two r                                                     | se ATP, under<br>adio buttons:                                                     |
| Assessment Process:                                                                                                    | ATP C                                                                                                    | CARF                                                                                    |                                                                                    |
| New style independent qua<br>or ATP. Before confirming<br>Assessments', the assess<br>selected the candidates re-<br>that a booking can be mad<br>in the usual way. | alifications can now<br>the registration by<br>ment process must<br>gistration will be se<br>e. If CARF is selec | / be assessed<br>clicking 'Finish<br>be confirmed.<br>ent to the Magio<br>ted, a CARF v | using a CARF<br>a' or 'Add More<br>If ATP is<br>comm portal so<br>vill be produced |

When all the appropriate units have been selected either select

Click Add More Assessments to add further registrations to the candidate's record or Finish to view the summary of registrations made.

The following screen will display a summary of the registrations made for the candidate. There is no time limit on this so all registrations made will show until they have an assessment result against them.

#### Summary of Registrations

| Produce Carf  | Return to Candidate                                                            |                            |               |            |        |
|---------------|--------------------------------------------------------------------------------|----------------------------|---------------|------------|--------|
| Scheme Code   | Scheme Description                                                             | Unit Code /<br>Booking Ref | Registered On | Book/HO No | Select |
| 001406 (CARF) | City & Guilds Level 2 Award in the Safe Use of<br>Tractor Mounted Mowers (QCF) | 4247                       | 05/06/2013    |            |        |
|               |                                                                                |                            |               |            |        |

Select the appropriate CARF to be produced by clicking 'tick' boxes in the 'Select' column

NB – qualifications that are assessed using the ATP will not have a CARF produced.

Select the Produce Carf button

Adobe Acrobat will load, containing the selected pre-populated CARF's

Once CARF's have been printed and/or saved, select the \_\_\_\_\_\_ Return to Candidate button to return to the Candidate Details screen.

Refer to Section 5.9 on how to produce a CARF after the register on date.

## 5.4 - Adding a New Registration - New Style Qualification - Integrated Assessment

All Integrated Assessment qualifications are assessed using the ATP process. Registration of candidates is exactly the same as all other qualifications apart from there is no option to select the assessment process, as it is ATP only.

When a registration is made for any ATP assessment, once the 'Summary of Registrations' appears the candidates are given a booking number.

| Produce Carf  | Return to Candidate                                                                  |                            |               |            |        |
|---------------|--------------------------------------------------------------------------------------|----------------------------|---------------|------------|--------|
| Scheme Code   | Scheme Description                                                                   | Unit Code /<br>Booking Ref | Registered On | Book/HO No | Select |
| 030509 (CARF) | NPTC Level 2 Certificate of Competence in<br>Manually Fed Wood Chipper Operations    | 001                        | 16/09/2013    | NO NUMBER  |        |
| 030509 (CARF) | NPTC Level 2 Certificate of Competence in<br>Manually Fed Wood Chipper Operations    | 002                        | 16/09/2013    | NO NUMBER  |        |
| 030509 (CARF) | NPTC Level 2 Certificate of Competence in<br>Manually Fed Wood Chipper Operations    | 003                        | 16/09/2013    | NO NUMBER  |        |
| 001401 (ATP)  | City & Guilds Level 2 Award in the Safe Use of<br>Pedestrian Controlled Mowers (QCF) | 4253                       | 16/09/2013    |            |        |
| 001406 (CARF) | City & Guilds Level 2 Award in the Safe Use of<br>Tractor Mounted Mowers (QCF)       | 4247                       | 05/06/2013    |            |        |

#### Summary of Registrations

The candidates assessment details are sent to the Magicomm portal once the ATP registration has been made as above. Candidates that are being assessed using ATP must be booked for the assessment as well as registered. To make candidate bookings refer to the user guide 'Assessment Tracker Process for Centres'.

#### 5.5 – Adding a Retake Registration – New Style Qualification Independent Only

Previously you were not able to register a candidate for a qualification unit if there was an open registration for that qualification unit (i.e. the result had not been entered). The system now allows you the centre, to enter the fail result before adding the retake registration.

Find the candidate as detailed in section 3 - Candidate Search.

Go to Qualifications/Registrations and click on Add New Style Registration

Search for the registration that is to be registered as a retake. Click on the scheme code for the qualification on the left hand side of the screen.

| Scheme Code | Scheme Name                                                                              |                   |
|-------------|------------------------------------------------------------------------------------------|-------------------|
|             | Find Show All - New Style Show All - Old St                                              | yle Finish        |
|             | Scheme Description                                                                       | Assessment Method |
| 001401      | City & Guilds Level 2 Award in the Safe Use of Pedestrian Controlled Mowers (QCF)        | Integrated 🗕      |
| 001402      | City & Guilds Level 2 Award in the Safe Use of Pedestrian Controlled Mowers (QCF)        | Independent       |
| 001403      | City & Guilds Level 2 Award in The Safe Use of Ride-On Self Propelled Mowers (QCF)       | Integrated        |
| 001404      | City & Guilds Level 2 Award in the Safe Use of Ride-On Self Propelled Mowers (QCF)       | Independent       |
| 001405      | City & Guilds Level 2 Award in the Safe Use of Tractor Mounted Mowers (QCF)              | Integrated        |
| 001406      | City & Guilds Level 2 Award in the Safe Use of Tractor Mounted Mowers (QCF)              | Independent       |
| 001407      | City & Guilds Level 2 Award in Agricultural Tractor Driving and Related Operations (QCF) | Independent       |
| 001408      | City & Guilds Level 2 Award in Compact Tractor Driving and Related Operations (QCF)      | Integrated        |

The qualification information will now show as orange in colour as there is an open registration on the system.

| Add More / | Assessments                | Finish |         | Trainer                                   |                                  |                  | •             |
|------------|----------------------------|--------|---------|-------------------------------------------|----------------------------------|------------------|---------------|
| End No.    | Endorsement<br>Description | Select | Unit No | Description                               | Assessment<br>Method             | landatory Select |               |
| 000        | General<br>Qualification   |        | 206     | Access a tree using a rope<br>and harness | Independent                      |                  | Enter Results |
|            |                            |        | 306     | Carry out aerial rescue<br>operations     | Independent                      |                  | Enter Results |
|            |                            |        |         |                                           |                                  |                  |               |
|            |                            |        |         |                                           |                                  |                  |               |
|            |                            |        |         |                                           |                                  |                  |               |
|            |                            |        |         |                                           |                                  |                  |               |
|            |                            |        |         |                                           |                                  |                  |               |
|            |                            |        |         |                                           |                                  |                  |               |
| _          | Previously Pas             | sed    | Regis   | tration on the System                     | <ul> <li>Previously F</li> </ul> | ailed            |               |

Click on the Enter Results next to the first unit. The result data entry screen will allow the failed assessment results to be added.

| Result Data Entry                                                                                             |                                                                                                    |
|----------------------------------------------------------------------------------------------------|----------------------------------------------------------------------------------------------------|
| Enter information on this page if the reached City & Guilds and you wish                                      | e Candidate has FAILED this unit but the results have not yet<br>n to re-register the Candidate for another attempt |
| Candidate:                                                                                                    | 417579                                                                                                    |
| Scheme:                                                                                                    | 002013                                                                                                    |
| Endorsement:                                                                                                  | 000                                                                                                    |
| Unit:                                                                                                    | 206                                                                                                    |
| Test Date:                                                                                                    | dd/mm/yyyy                                                                                                    |
| Assessor No:                                                                                                  |                                                                                                    |
| Should this result be applied to any<br>other open registrations for this<br>endorsement for this Candidate?: | C Yes C No                                                                                                    |
|                                                                                                    | Save                                                                                                    |

Enter the test date and assessor number. If there is more than one unit to this endorsement which should also have the same fail results added to it, click the 'Yes' radio button. If not, click 'No'.

Once the information has been added, click 'Save'.

| Result Data Entry                                                                                             |                                                 |                                                                            |
|----------------------------------------------------------------------------------------------------|-------------------------------------------------|----------------------------------------------------------------------------|
| Enter information on this page if the reached City & Guilds and you wish                                      | e Candidate has FAIL<br>n to re-register the Ca | .ED this unit but the results have not yet<br>andidate for another attempt |
| Candidate:                                                                                                    | 417579                                          |                                                                            |
| Scheme:                                                                                                    | 002013                                          |                                                                            |
| Endorsement:                                                                                                  | 000                                             |                                                                            |
| Unit:                                                                                                    | 206                                             |                                                                            |
| Test Date:                                                                                                    | 13/09/2013                                      |                                                                            |
| Assessor No:                                                                                                  | 012345                                          |                                                                            |
| Should this result be applied to any<br>other open registrations for this<br>endorsement for this Candidate?: | € <sub>Yes</sub>                                | C No                                                                       |
|                                                                                                    | Save                                            | Cancel                                                                     |

Once the details have been accepted the screen will return to the qualification selection screen. You will now be able to register the retake.

Note that you still need to send the paper copy of the results to City & Guilds at Stareton so that we have them available for audit purposes. Please ensure that you write on the results that you have already entered then into the system.

#### 5.6 New Qualifications – Deleting Registrations

The Qualification tab enables registration(s) to be deleted from a Candidates record at any point after the registration date. If the registration is deleted prior to the assessment taking place there is a charge of the current administration fee.

Once a candidate has been assessed the registration cannot be deleted.

When a registration is deleted then the registration fee (if already invoiced) will be added to a 'credit total' we maintain for you. On any subsequent registration, the fee will be reduced, by an amount up to the total fee, and the reduction will be removed from your credit total.

If invoicing has not taken place then the original registration will not be invoiced however, the deletion fee will be.

Select the button to the right of the qualification title, the screen will expand to display the units registered.

|   | > 001407 | City & Guilds Level 2 Award in Agricultural Tractor Driving and Re                       | lated Operations (QCF) |
|---|----------|------------------------------------------------------------------------------------------|------------------------|
| ~ | 001407   | City & Guilds Level 2 Award in Agricultural Tractor Driving and Related Operations (QCF) |                        |
|   |          | Booking Date                                                                             |                        |
|   | >        | 17/04/2012 15:24:48                                                                      | Delete                 |

Select the Delete button and click to remove the registration.

NB You will be charged for all deletions so please ensure you mean to delete the registration. This fee is non-refundable.

#### 5.7 Qualification – Existing Candidate Registrations

Existing Candidates on the system can have qualifications added to their record using the same process as described in sections 5.1 and 5.2. However, if you are adding an additional unit to the record, e.g. PA1 and PA2 are already registered and you add PA6, the display will be colour coded to show the registration history.

| Example           |                          |                         |                    |        |
|-------------------|--------------------------|-------------------------|--------------------|--------|
| Add More Assessme | ents Finish              | Trainer                 |                    |        |
| Assess No         | Assessment Descript      | ion                     |                    | Select |
| UNIT_01           | Prepare the Forklift for | Operation               |                    |        |
| UNIT_02           | Safety Awareness of L    | oads Prior to Operation |                    |        |
| UNIT_03           | Operate the Forklift     |                         |                    |        |
|                   |                          |                         |                    |        |
| — Previ           | iously Passed            | - Previously Registered | — Previously Faile | d      |

The colour coding does not stop you registering against the Candidate record, it is a prompt to avoid duplicate registrations being made.

This principle applies for both 'old' and 'new' qualifications.

#### 5.8 – Producing a CARF after the Registered on Date

CARF's can be produced up until a result is added to that specific registration. To do this, search for the candidate as normal.

Go to the tab Qualifications / Registrations and then click on either add new or old style registration (doesn't matter which you click as you are not going to add a registration).

Click Finish without adding any registrations.

You will then be taken to the 'Summary of Registrations' screen.

#### Summary of Registrations

| Produce Cart  | Return to Candidate                                                            |                            |               |            |        |
|---------------|--------------------------------------------------------------------------------|----------------------------|---------------|------------|--------|
| Scheme Code   | Scheme Description                                                             | Unit Code /<br>Booking Ref | Registered On | Book/HO No | Select |
| 001406 (CARF) | City & Guilds Level 2 Award in the Safe Use of<br>Tractor Mounted Mowers (QCF) | 4247                       | 05/06/2013    |            |        |
|               |                                                                                |                            |               |            |        |
|               |                                                                                |                            |               |            |        |

Click in the right hand tick box which CARF you want to re-produce and then click

Produce Carf

NB if the qualification is not listed in the summary of registrations, it does not have an open registration available.

#### 6. Clear Function

By selecting the button on the left hand menu, the search currently on the screen will be re-set to the blank search criteria. This function is available wherever you are in the system

#### 7. Certificate Preference

Centres can choose where they want candidate's certificates to be despatched to. Either the candidate's home, centre or alternate address.

If the centre or alternate address is opted for, candidates must be made aware at point of registration and agree to where their certificates are being sent. It is the centres responsibility to ensure the candidate receives their certificate within the stated timeframe from assessment date.

To select the default despatch address select

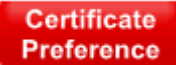

| Certificate P   | reference                                                                                                    |
|-----------------|----------------------------------------------------------------------------------------------------|
| Certificates sl | nould be sent to                                                                                                    |
| Centre          | c                                                                                                    |
| Candidate       | c                                                                                                    |
|                 | Save                                                                                                    |
|                 |                                                                                                    |
| Guidance        | The rules are as follows                                                                                                    |
|                 | By default certificates will be sent to the Candidate unless there is an alternate address in which case the<br>certificate will be sent to that address. If you select Centre on this page then this will overrule the candidate<br>preferences and all letters will be sent to the Centre instead, |
|                 | Should you have the need you will have the option to overrule your default preferences on the registration page.                                                                                                    |
| Note            | Changes to certificate preferences will not be propagated to registrations that have already been submitted.                                                                                                    |

Follow the on screen guidance regards to despatch address.

The certificate preference address must be selected <u>before</u> the registration is made. If despatch preference is changed after registration, the certificate will be still be sent to the option prior to registration being made.

#### 8. Assessors Search

Centres are able to search for approved Assessors, including those who are 'expired' for technical or verification reasons.

Select the

button from the left hand column

#### **Assessor Search**

| Assessor No. | Forename | Surname | Qualification Code | Unit Code | County |   |      |       |
|--------------|----------|---------|--------------------|-----------|--------|---|------|-------|
|              |          |         | <b></b>            |           | •      | • | Find | Clear |

| Active Inactive - Due to Verification Expiry                      |
|-------------------------------------------------------------------|
|                                                                   |
| Find Find                                                         |
| Complete search criteria (any combination) and select the button  |
|                                                                   |
| Assessor Search                                                   |
| Assessor No. Forename Surname Qualification Code Unit Code County |

# Assessor Surname Forename Qualification Code County

•

•

▼ Find Clear

Select the Assessor Number in the left hand column to expand the record in order to display details relating to the Assessor

| Assessor Details | Units | Counties Covered |
|------------------|-------|------------------|
|                  |       |                  |

sarsfield

Assessor Details tab will display contact information for the Assessor

0216

Units tab will display all qualifications that the assessor is approved to deliver, details can be expanded to show if the assessor is still active or if they have expired due Technical Update Expiry or Verification Expiry – these will be colour coded (See Example for Colour Key)

| Assessor | etails Units   | Counties Covered             |                                          |                  |                     |
|----------|----------------|------------------------------|------------------------------------------|------------------|---------------------|
| Scher    | ne Code 💦 Sche | me Description               |                                          |                  |                     |
| > 0213   | NPT            | Level 2 Certificate of Cor   | npetence in the Safe Use of Pesticides   |                  |                     |
| > 0216   | NPTO           | Level 2 Award in Safe Us     | e of Pesticides                          |                  |                     |
| > AABW   | 02 NPTC        | Level 2 Certificate of Cor   | npetence in the Safe Use of Abrasive Wh  | eel Machines     |                     |
| > AAMM   | )9 Level       | 2 Award in Agriculture Ma    | chine Maintenance                        |                  |                     |
| > AATVO  | 2 NPTC         | Level 2 Certificate of Cor   | npetence in All Terrain Vehicle Handling |                  |                     |
|          | 9 NPTC         | Level 2 Award in All Terra   | in Vehicle Handling                      |                  |                     |
| Unit C   | ode Unit Des   | cription                     |                                          | Technical Expiry | Verification Expiry |
| 01       | Operate        | an All Terrain Vehicle (3 ci | edits)                                   | 31/12/2010       | 13/07/2013          |
| 02       | Operate        | an All Terrain Vehicle (AT\  | ) with a Traile                          | 31/12/2010       | 13/07/2013          |
| > ABC0   | 2 NPT          | Level 2 Certificate of Cor   | npetence in Brushcutting Operations      |                  |                     |
| ADTO:    | ? Certit       | icate of Competence in th    | e Safe Operation of Dumper Trucks        |                  |                     |
| > ADTO   |                |                              |                                          |                  |                     |

Counties Covered tab will display a list of counties that the Assessor will carry out assessments in.

| Assessor Deta | ils   | Units        | Counties Covered |         |
|---------------|-------|--------------|------------------|---------|
| County Code   | Cou   | nty          |                  |         |
| GR            | Grai  | mpian        |                  | <b></b> |
| MA            | Grea  | ater Manches | ster             |         |
| GU            | Gue   | rnsey        |                  |         |
| GW            | Gwe   | ent          |                  |         |
| GE            | Gwy   | nedd         |                  |         |
| НА            | Han   | npshire      |                  |         |
| HE            | Here  | efordshire   |                  |         |
| HR            | Hert  | fordshire    |                  |         |
| нυ            | Hun   | nberside     |                  |         |
| OS            | Inter | rnational    |                  |         |
| IL            | Isle  | Of Lewis     |                  |         |
| IM            | Isle  | OfMan        |                  | -       |

Scroll up and down for the full list of where the assessor will work.

#### 9. Close / Logout

Close

Select the button to close the Online Registration System and return to the main LOG ON screen on Walled Garden.

#### **10. Locating Enrolment Numbers on Walled Garden**

This process is for locate enrolment numbers required for E-volve.

Log on to Walled Garden.

#### From the Home Page click on Reports

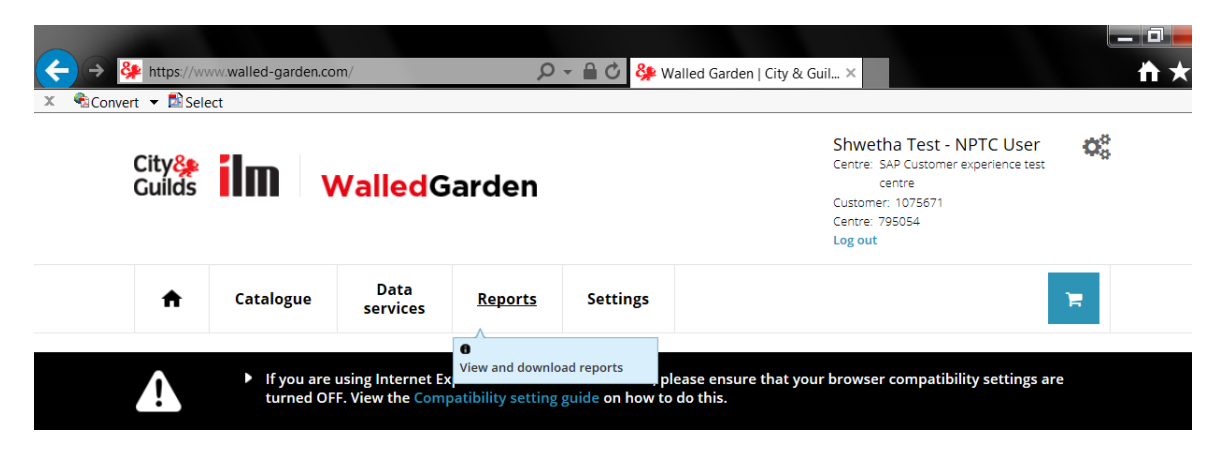

Next, click on Candidate results

| < → 8   | https://w  | ww.walled-garden.co      | om/reports/candida            | ate-results <b>P</b> | - 🔒 🖒 錄 Walle   | ed Garden   City & Guil ×      |                | ×<br>★ ₽ |
|---------|------------|--------------------------|-------------------------------|----------------------|-----------------|--------------------------------|----------------|----------|
| X Conve | rt 🔻 🛃 Sel | ect                      |                               |                      |                 |                                |                |          |
|         |            |                          |                               |                      |                 | Log out                        |                | •        |
|         | A          | Catalogue                | Data<br>services              | Reports              | Settings        |                                |                |          |
|         | Financial  | Orders <u>Candidat</u> e | <mark>e results</mark> LRS DA | AS Qualifications    | Amend On Demand | orders SmartScreen subscriptio | ns Maintenance |          |

On the 'Reports'- Candidates/Results' screen, enter your search criteria on the left hand side of the screen.

|                                                         |                                                                            |                                  | -                       | Log out                                                                                                    |
|---------------------------------------------------------|----------------------------------------------------------------------------|----------------------------------|-------------------------|----------------------------------------------------------------------------------------------------|
| +                                                       | Catalogue                                                                  | Data<br>services                 | Reports                 | Settings                                                                                                    |
| Finan                                                   | icial Orders <u>Candida</u>                                                | i <mark>te results</mark> LRS DA | AS Qualifications       | Amend On Demand orders SmartScreen subscriptions Maintenance                                                                                                    |
| Select orga                                             | nisation: City & G                                                         | uilds                            | andidates / Results rej | ports                                                                                                    |
| Define the repor<br>fields may chang<br>Click Search to | t by using the search criteria<br>ge depending upon the selec<br>continue. | below. The toos made.            | 2                       | Candidates / Results reports<br>Werkome to the Candidates / Results reporting section of the Wated Gardon, where you can search for a<br>which held in profile liked in candidates, resplations, results and impatales.      |
| Show me                                                 | andidate History                                                           |                                  | 3                       | The Candidates / Results reports screen is displayed in two sections. The pane to the left consists of a<br>search area, where you define your requirements, and this right hand pane is where the details are<br>displayed. |
| or ULN                                                  |                                                                            | -                                |                         | For further assistance, click on the question mark icon at the top right.                                                                                                    |
| First name                                              |                                                                            |                                  |                         |                                                                                                    |
| Last name                                               |                                                                            |                                  |                         |                                                                                                    |
| DOB Conder                                              |                                                                            |                                  |                         |                                                                                                    |
| Genuer                                                  | L                                                                          | <u> </u>                         |                         |                                                                                                    |
| or since*                                               | last week                                                                  | <u> </u>                         |                         |                                                                                                    |
| or From *                                               |                                                                            | -                                |                         |                                                                                                    |
| То                                                      |                                                                            | -                                |                         |                                                                                                    |
| * denotes man                                           | latory field                                                               | _                                |                         |                                                                                                    |
|                                                         |                                                                            |                                  |                         |                                                                                                    |

| Search Candida                                                                                                    | ates / Results reports                                    |
|----------------------------------------------------------------------------------------------------|-----------------------------------------------------------|
| Define the report by using the search criteria<br>below. The fields may change depending upon<br>the selections made. Click <b>Search</b> to continue. | Candidate:<br>Welcome to the C<br>host of reports lir     |
| Show me Registration Listing  for * O130-51 Qualification                                                                                              | The Candidates /<br>area, where you<br>For further assist |
| for period *  Iast week or since *                                                                                                    |                                                           |
| To                                                                                                    |                                                           |
| Coarch                                                                                                    |                                                           |

When entering the qualification code it must be displayed as nnnn-nn

The search will display all Enrolment numbers (ENR no.) for Candidates registered in the search period selected. To print the listing, click on the 'Print' option at the bottom of the list.

#### Example

| Crders   Candidates/Results   Qualifications   F                                                                                                    | inancial                              | ting - Registra                  | ation                  |                                 |                          |                             |              | listory 🖌 <u>Back</u> | Forward  |
|----------------------------------------------------------------------------------------------------|---------------------------------------|----------------------------------|------------------------|---------------------------------|--------------------------|-----------------------------|--------------|-----------------------|----------|
| Define the report by using the search criteria<br>below. The fields may change depending upon<br>the selections made. Click <b>Search</b> to continue. | Centre No<br>731252<br>Your search r  | results                          | Custome<br>1023692     | er No.                          | Centre name<br>NPTC      |                             |              |                       |          |
| Show me Registration Listing<br>for *<br>Gualification<br>for period * C last year                                                                     | Order cod<br>0130-51<br>Candidate Las | e                                |                        | Description<br>Level 2 Certific | ate of Competence        | in the                      |              |                       |          |
| or since *                                                                                                    | ENR no.                               | Name                             | DOB                    | Gender                          | Registration<br>Date     | Registration Expiry<br>Date | Merged<br>to | Meiged<br>Date        | <b>_</b> |
|                                                                                                    | RKS7913<br>RKX5311                    | Judith Smith<br>Susie<br>Brennan | 12.05.195<br>07.06.196 | i5 F<br>i9 F                    | 17.04.2007<br>17.04.2007 | 17.04.2010<br>17.04.2010    |              | $\rightarrow$         |          |
| * denotes mandatory field                                                                                                    | RKX5323                               | Jo Howes<br>Depoy Laird          | 21.05.197              | 10 F<br>18 F                    | 17.04.2007               | 17.04.2010                  | +            |                       | <b>_</b> |
| Search                                                                                                    |                                       |                                  |                        |                                 |                          | Candida                     | te listing   | Print                 |          |

To schedule an Evolve test, from the home page click on **Catalogue** 

|                 | ps://www.walled-garde | en.com/          | Q       | 🗸 🔒 🖉 🐉 Walled Garder                  | n   City & Guil ×                                                                                                    | — □ <b>—</b><br>ħ★ |
|-----------------|-----------------------|------------------|---------|----------------------------------------|----------------------------------------------------------------------------------------------------|--------------------|
| City&<br>Guilds | ilm   v               | ValledG          | arden   |                                        | Shwetha Test - NPTC Use<br>Centre: SAP Customer experience to<br>centre<br>Customer: 1075671<br>Centre: 795054<br>Log out | r 🛟                |
| <b>A</b>        | Catalogue             | Data<br>services | Reports | Settings                               |                                                                                                    | <b>.</b>           |
| ↑<br>∧          | Catalogue             | services         | Reports | Settings<br>Nalled Garden, please ensu | ire that your browser compatibility setting:                                                                              | are                |

Next select e-volve scheduling

| ← → ♣ https://www.walled-garden.com | /catalogue                  | O - 🔒 🖒 🐫 V         | Valled Garden   City & Guil 🗙                                                                 |                        | <b>☆ ★</b> |
|-------------------------------------|-----------------------------|---------------------|-----------------------------------------------------------------------------------------------|------------------------|------------|
| 🗴 😤 Convert 👻 🖻 Select              |                             |                     | la de la dela dela dela dela dela dela d                                                      |                        |            |
| City 🏭<br>Guilds 🖬 🖬 🛛 🗤            | <b>alled</b> Garden         |                     | Shwetha Test<br>Centre: SAP Custor<br>centre<br>Customer: 107567<br>Centre: 795054<br>Log out | r - NPTC User          | ^          |
| ✿ Catalogue                         | Data Reports                | Settings            |                                                                                               | 18                     |            |
| Catalogue NPTC Access arrar         | ngements Candidate manageme | nt e-certificates P | rice list <u>e-volve scheduling</u> Publications & m                                          | erchandise SmartScreen |            |
| SHOW APPROVED VIEW AL               | LL INDUSTRY/SECTOR          | MY FAVOURITES       | Book online e-volve tests FREQUENTLY ORDERED PRODUCTS                                         | CLEAR FILTERS          |            |

You can then schedule the evolve test filling in the appropriate fields and following the onscreen prompts.

| City <mark>&amp;</mark><br>Guilds                                                             | ilm 🗸                                                                       | ValledG                                                                                                    | arden                                                                                                    |                                                             | Shwetha<br>Centre:SAP<br>cent<br>Customer: :<br>Centre: 795<br>Log out | Test - NPTC User<br>Customer experience test<br>re<br>075671<br>054 | ¢° |
|-----------------------------------------------------------------------------------------------|-----------------------------------------------------------------------------|----------------------------------------------------------------------------------------------------|----------------------------------------------------------------------------------------------------|-------------------------------------------------------------|------------------------------------------------------------------------|---------------------------------------------------------------------|----|
| ÷                                                                                             | Catalogue                                                                   | Data<br>services                                                                                                    | Reports                                                                                                    | Settings                                                    |                                                                        |                                                                     |    |
| Catalogu                                                                                      | e NPTC Access arra                                                          | angements Candi                                                                                                    | date management                                                                                                    | e-certificates Price list                                   | e-volve scheduling Publi                                               | cations & merchandise                                               |    |
| Smart:                                                                                        | Screen                                                                      | 11-1                                                                                                    |                                                                                                    |                                                             |                                                                        |                                                                     |    |
| elect organi                                                                                  | sation:  City & Gui                                                         | lias                                                                                                    | ~                                                                                                    | <u>\</u>                                                    | \                                                                      |                                                                     |    |
| erect organi                                                                                  | Order type                                                                  | Candida                                                                                                    | ntes                                                                                                    | Assessment                                                  | Checkout                                                               | Confirmation                                                        | 0  |
| Candidate select                                                                              | Order type                                                                  | Candida                                                                                                    | Vites                                                                                                    | Assessment                                                  | Checkout                                                               | Confirmation                                                        |    |
| Candidate select<br>Centre No.<br>Select the action<br>To search for exist                    | Order type  tion 795054  n you want to perfor ing candidates, select the re | Candida Customer No. 107 m equired method from the                                                                                                    | T5671 Order type                                                                                                    | Assessment                                                  | Checkout                                                               | Confirmation                                                        |    |
| Candidate sele<br>Centre No.<br>Select the actio<br>To search for exist<br>To book navigation | Order type                                                                  | Candida Customer No. 107 Customer No. 107 Customer No. 10 | T5671 Order type order type orde | Assessment e e-volve Scheduling ant by last name 'NAVTEST'. | Checkout                                                               | Confirmation                                                        |    |

For further guidance on Evolve scheduling please refer to the Evolve familiarisation page on the City & Guilds website: <u>http://www.cityandguilds.com/what-we-offer/centres/working-with-us/e-volve/e-volve-familiarisation</u>.